## **BSM05** かんたん接続設定

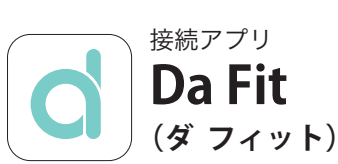

iOS

●スマートフォンの Bluetooth 機能を

「ON」にしてください。

作業手順

(1) ウォッチを充電する。

- 接続用アプリ「Da Fit (ダ フィット)」を スマートフォンにインストールする。
- (3) アプリを開いてウォッチを接続する。

# android

- ●スマートフォンの Bluetooth 機能を 「ON」にしてください。
- ●アプリ Google Fit と連携はしません。
- ご使用のスマートフォン本体の機種や ソフトのインストール状況によって アラートが出なかったり、アラートの出る タイミングが違う場合がございます。
- ●アカウントを作成する必要はありません。

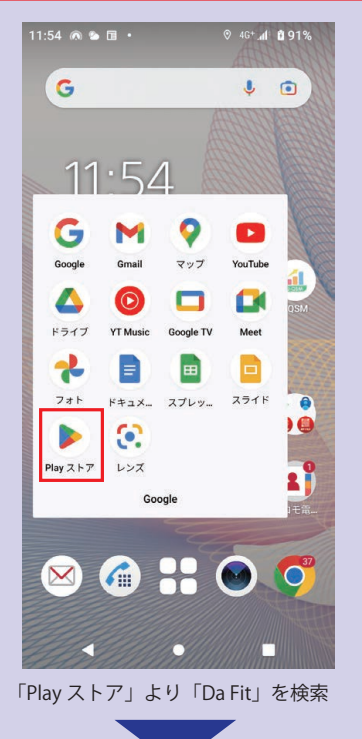

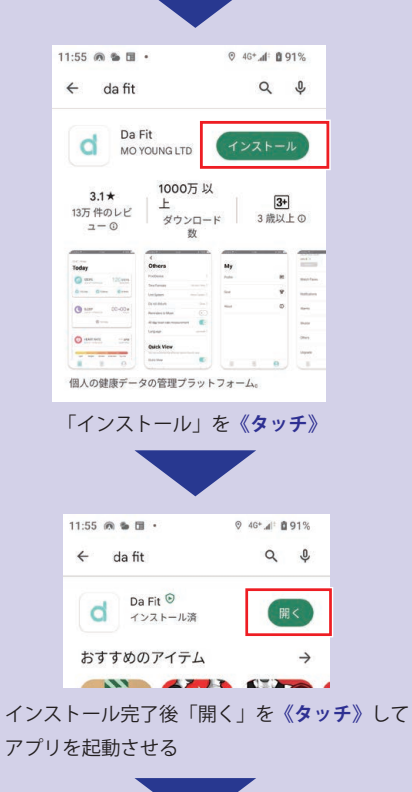

11:56 🙉 🐿 🖬 🔹

●iOS 標準搭載のヘルスケア アプリと 連携はしません。 ●ご使用のスマートフォン本体の機種や ンフトのインストール状況によって アラートが出なかったり、アラートの出る タイミングが違う場合がございます。 ●アカウントを作成する必要はありません。 ∻ ∎ 0. 22 -¢tν ۳ P 「App Store」より「Da Fit」を検索 17:41 🔊 -Q da fit ⊗ キャンセル Da Fit /フィットネス 入手 a \*\*\*\*\* ... . Quick View . 「入手」を**《タッチ**》 17:41 🗸 ..... ? • ◎ キャンセル Q da fit Da Fit /フィットネス 開< a 

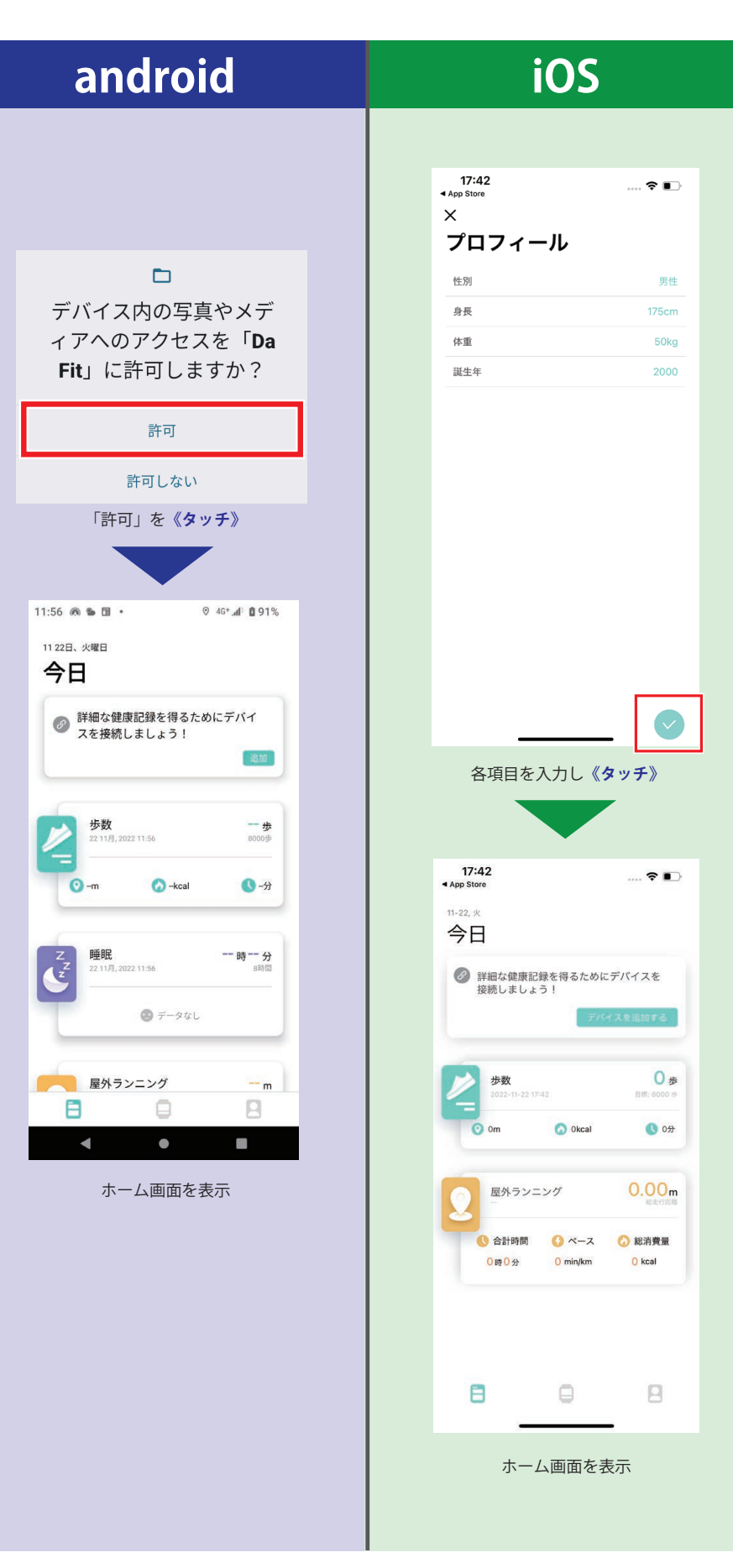

アプリのインストール完了です。 つづいてウォッチとスマートフォンを接続します。

②ウォッチとスマートフォンを接続する

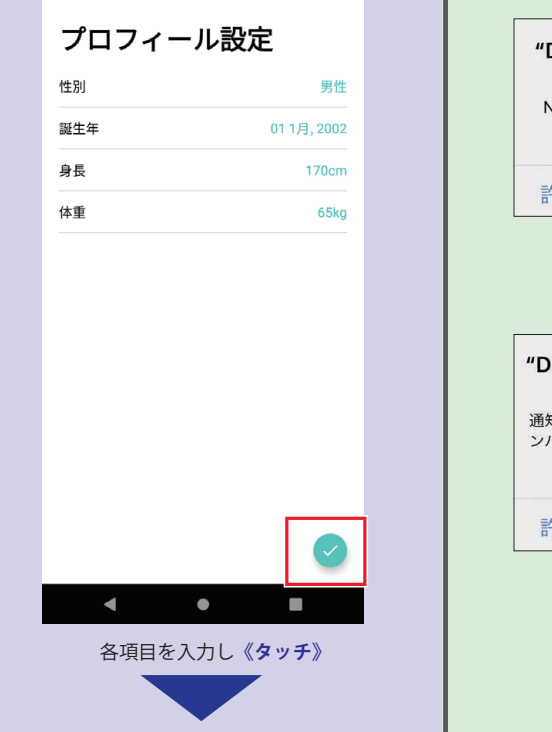

⊙ 4G+ d 0 91%

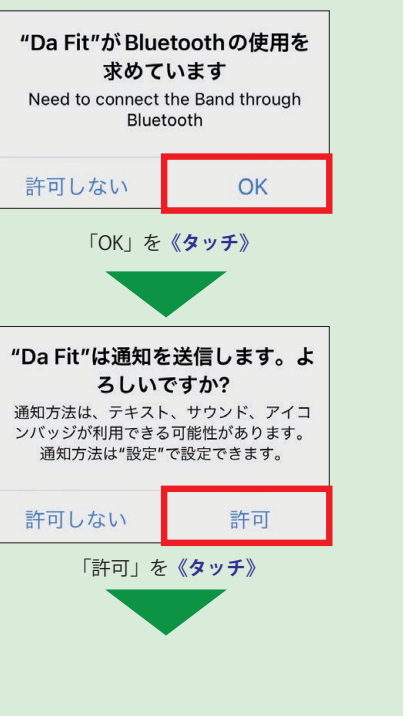

-\*\*

「開く」を**《タッチ**》

次のページへ進む

### ② ウォッチとスマートフォンを接続する

アプリとウォッチを接続します。

#### ウォッチの電源が入っていない場合は、

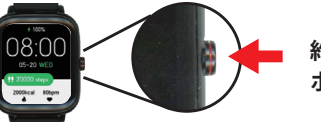

約7秒以上 ボタンを押して電源を入れてください。

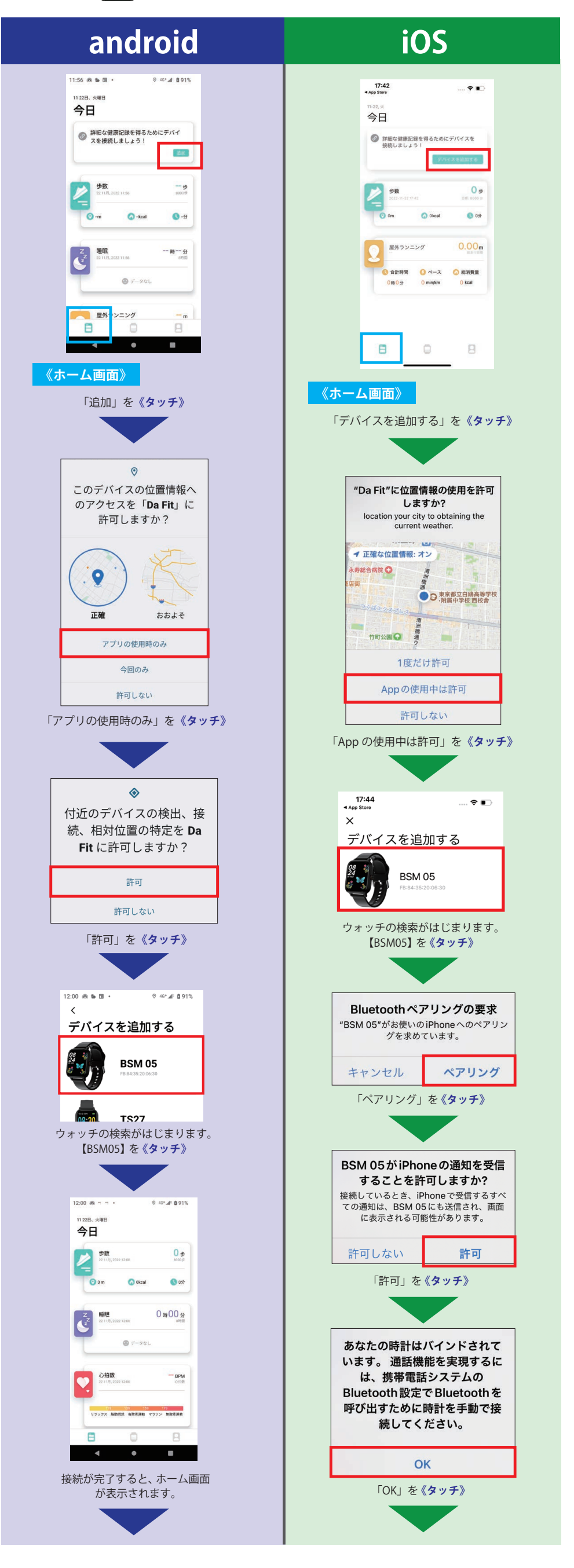

| android                                                                                                    | iOS                                      |   |
|----------------------------------------------------------------------------------------------------|------------------------------------------|---|
| * 認定                                                                                                    | 18:36 1 🕈 🗈                              |   |
| ペアに設定して接続<br>キャンセル<br>◎ データなし<br>21101,5523 1209 - BPM<br><a href="https://www.selfabor/selfabor/se</td> <td>BSM 05<br/>200<br/>BB44:35:20:06:30<br/>334</td> <td></td> | BSM 05<br>200<br>BB44:35:20:06:30<br>334 |   |
| 1000000000000000000000000000000000000                                                                                                    | メイン画面                                    |   |
| <ul> <li>※メニューか消えてしまって</li> <li>「ペアに設定して接続」を《タッチ》</li> <li>できなかった場合は</li> </ul>                                                                                                    | 通知 💬                                     |   |
| マイマボ     マック     13×5     12×5     12×5     12×5     12×5     12×5     12×5     12×5     12×5     12×5     12×5     12×5     12×5     12×5     12×5     12×5     12×5     12×5     12×5     12×5     12×5     12×5     12×5     12×5     12×5     12×5     12×5     12×5     12×5     12×5     12×5     12×5     12×5     12×5     12×5     12×5     12×5     12×5     12×5     12×5     12×5     12×5     12×5     12×5     12×5     12×5     12×5     12×5     12×5     12×5     12×5     12×5     12×5     12×5     12×5     12×5     12×5     12×5     12×5     12×5     12×5     12×5     12×5     12×5     12×5     12×5     12×5     12×5     12×5     12×5     12×5     12×5     12×5     12×5     12×5     12×5     12×5     12×5     12×5     12×5     12×5     12×5     12×5     12×5     12×5     12×5     12×5     12×5     12×5     12×5     12×5     12×5     12×5     12×5     12×5     12×5     12×5     12×5     12×5     12×5     12×5     12×5     12×5     12×5     12×5     12×5     12×5     12×5     12×5     12×5     12×5                                                                                                    | 目覚まし時計 (0)<br>                           |   |
| EX     Autret: Suffer Gauin.     0.01%. INF / 20.017 / 20.017 / 2                                                                                                    | お気に入りの連絡先                                |   |
| + 新しい機器とペア設定する     機器を含むていた場響     MAC-8001      ゆ     ティて表示     撮続の設定     使いのない意識     使いのたい意識     使いたい意味     使いたい意味     使いたい意味     使いたい意味     使いたい意味     使いたい意味     使いたい意味     使いたい意味     使いたい意味     使いたい意味     使いたい意味     使いたい意味     使いたい意味     使いたい意味     使いたい意味     使いたい意味     使いたい     使いたい      使いたい     使いたい     使いたい     使いたい     使いたい     使いたい                                                                                                    | 【デバイス】画面で<br>接続できたウォッチが確認できます。           |   |
| Button, Antoria Auto, MC<br>[BSM05,電話)とペア設定します<br>か?<br>自分の連絡先や過話履図へのアクセ<br>えを可する<br>キャンセル ペア設定する<br>【設定]アプリ → 【機器接続】→<br>【+ 新しい 機器とペア 空設定する】→                                                                                                    | お疲れ様でした。<br>ウォッチとスマートフォンの<br>接続が完了しました。  | D |
| 【BSM05_電話】→「ペア設定をする」<br>を《タッチ》してください。                                                                                                    |                                          |   |
| 12:00 県 ッ ッ ・                                                                                                    |                                          |   |
| 少数         0 ⊕           21 110, 1022 1 2 30         0 ⊕           0 0 m         0 theat         0 202                                                                                                    |                                          |   |
| 朝税 0時00分<br>2211月、NH2 1250     新田<br>御田     御田     御田     御田                                                                                                    |                                          |   |
| 0.1100 BPM                                                                                                    |                                          |   |
|                                                                                                    |                                          |   |
| 【デバイス】画面で<br>接続できたウォッチが確認できます。                                                                                                    |                                          |   |
| お疲れ様でした。<br>ウォッチとスマートフォンの<br>接続が完了しました。                                                                                                    |                                          |   |

# ウォッチとスマートフォンとの接続確認

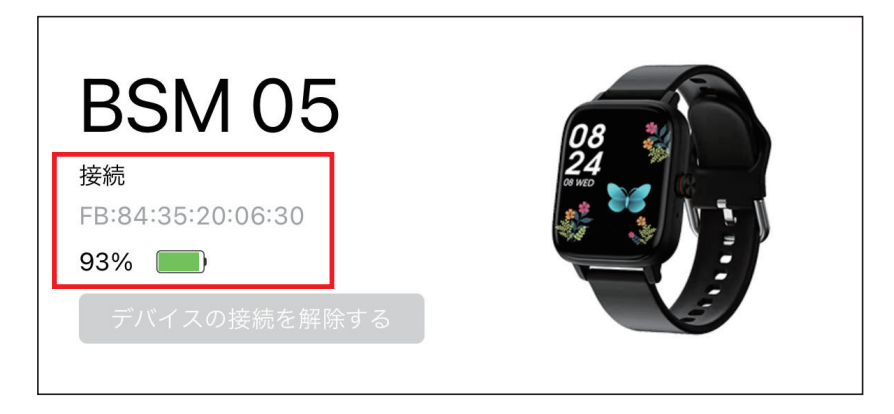

「デバイス】

アプリ【Da Fit】内【デバイス】モード上部に「接続」と 「バッテリー残量」が表示されます。